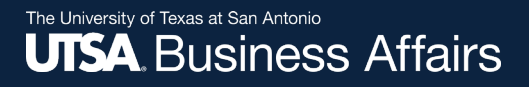

# Asset Change Request (ACR) to Another Department: Approver Workflow Process

Job Aid

Office of Financial Affairs (www.utsa.edu/financialaffairs)

# **View ACR in Pending Status**

When the **ACR** is submitted, it routes and notifies each department manager of the pending approvals:

- Current Department Manager: Approval from losing department
- New Department Manager: Acceptance approval from gaining department
- Inventory Department Approvers: Final approvers

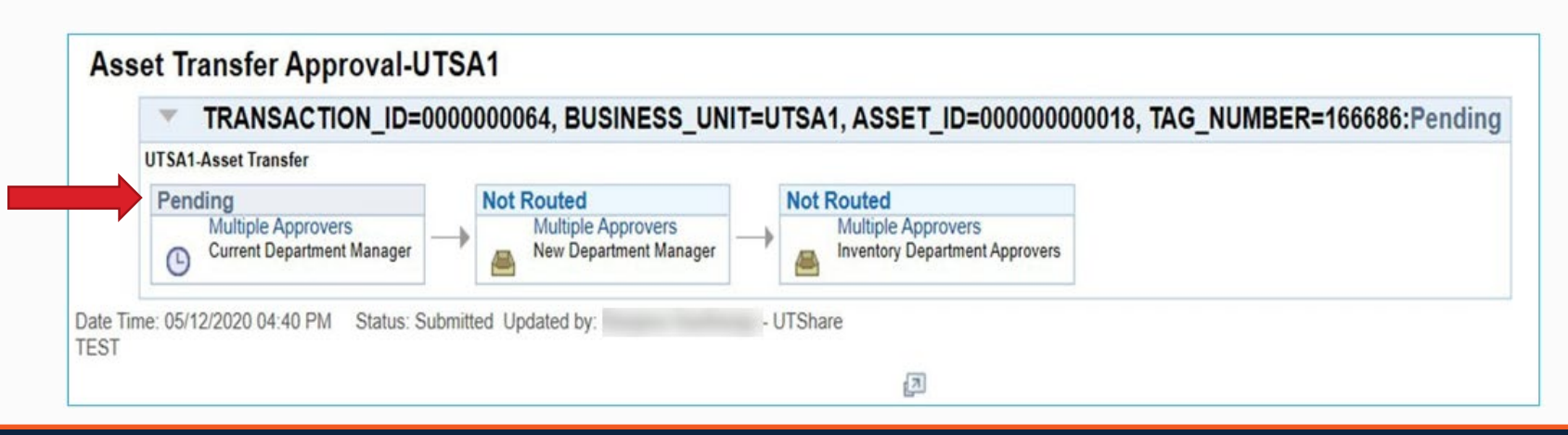

# **ACR Approval Options**

Managers can access and approve the ACR via the following four options:

- 1. E-Notification email (recommended)
- 2. "Financial Approvals" tile in PeopleSoft
- 3. "Notification Flag" in PeopleSoft
- 4. "Navigator" in PeopleSoft

Let's review each in more detail.

### Approving the ACR Email e-Notification

Department managers can click on the link in the email notification.

• The link opens directly to the "Asset Transfer Details" screen.

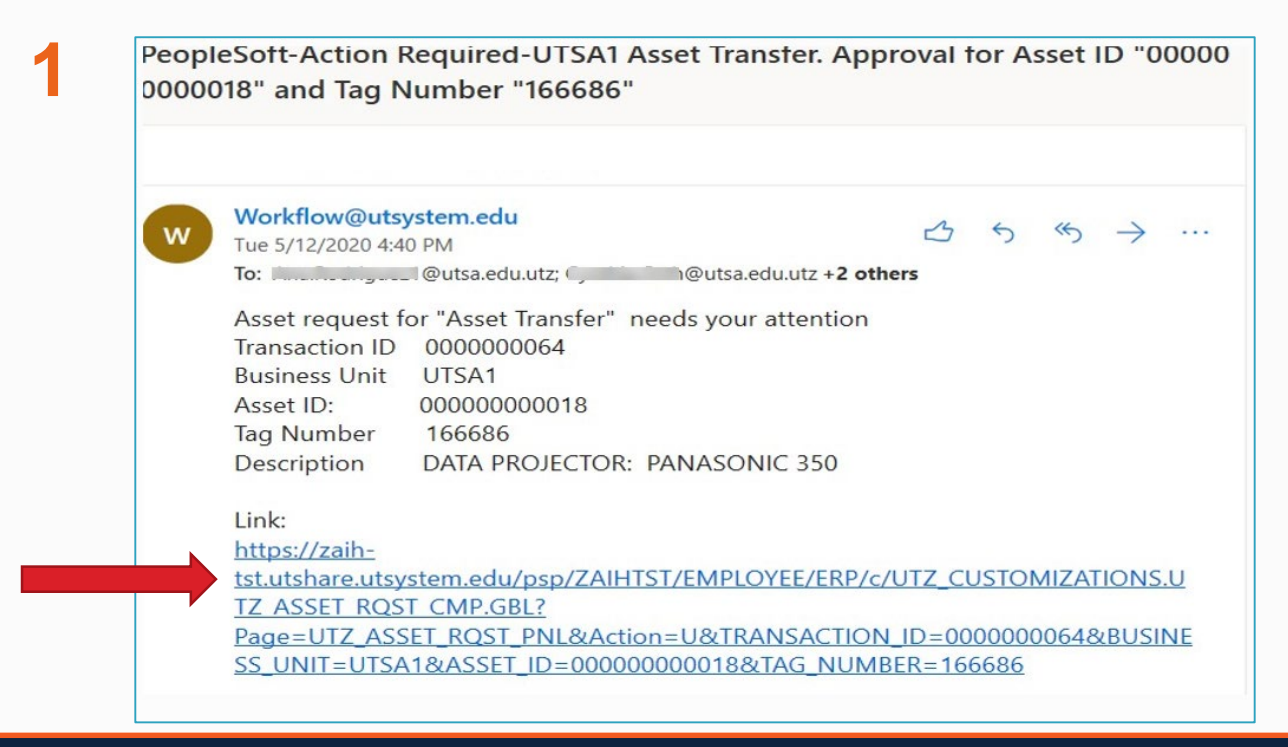

## Approving the ACR Financial Approvals Tile

Department managers can navigate to the **ACR** through the PeopleSoft "Financial Approvals" tile.

 Enter the "Business Unit" and "Tag Number" to search for the ACR request

| 2 | ~ Employee Self Service            |                                   |                          |                  |  |  |  |
|---|------------------------------------|-----------------------------------|--------------------------|------------------|--|--|--|
| 2 | UTSA Ant                           | ouncements                        | Financial Approvals      | HRMS Approvals   |  |  |  |
|   | Disbursements & Travel<br>UTS BIS. | Services (DTS) Training Materials |                          |                  |  |  |  |
|   | IMPORTANT - Pay Advic              | e ESS Instructions                | 0                        | 0                |  |  |  |
|   |                                    |                                   |                          |                  |  |  |  |
|   | My Reports                         | UTSA Staff Careers                | Payroll and Compensation | Personal Details |  |  |  |
|   | ORACLE<br>PEOPLESOFT               |                                   |                          |                  |  |  |  |

## Approving the ACR Notification Flag

Department managers can access the **ACR** request through the PeopleSoft "Notification Flag" icon.

- Select the link to the ACR
- Enter the "Business Unit" and "Tag Number" to search for the request

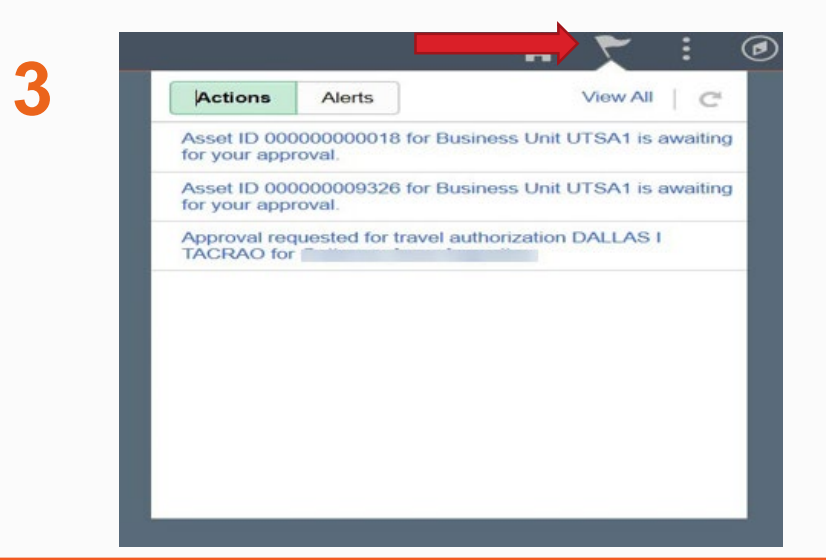

## Approving the ACR Navigator

Department managers can access the **ACR** request through the PeopleSoft "Navigator" icon.

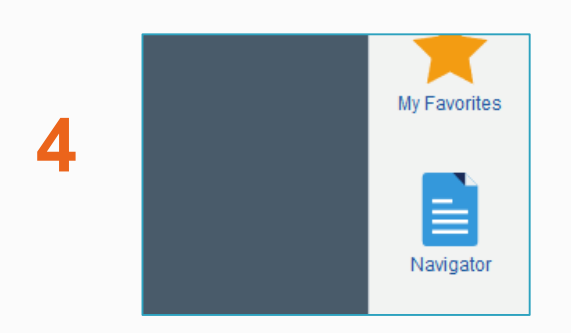

- Click on the "Navigator" icon, then click through each sub-menu to reach the "Asset Change Request" screen
  - 1. Financials
  - 2. UTZ Customizations
  - 3. Asset Management
  - 4. Asset Change Request
- Enter the "Business Unit" and "Tag Number" to search for the request

## Approving the ACR Asset Transfer Approval Page

At the bottom of the Asset Change Request screen, click "Approve."

The approval workflow shows the routing to the next approver.

| TRANSACTION_ID             | =0000006990, BUSINESS_U   | NIT= | UTSA1, ASSET_ID=161374-1                             | I, TAG_NUMBER=161374:Pendin |
|----------------------------|---------------------------|------|------------------------------------------------------|-----------------------------|
| UTSA1-Asset Transfer       |                           |      |                                                      |                             |
| Approved                   | Pending                   |      | Not Routed                                           |                             |
| Current Department Manager | r 🔶 New Department Manage | -    | Multiple Approvers<br>Inventory Department Approvers |                             |

# **ACR Final Approval**

The final approval is completed by the Inventory Department approvers:

- Pending
  - ACR status will remain as PENDING until all department managers in the approval workflow approve the transfer.
- Approved
  - The ACR status will update to APPROVED once the Inventory Department approvers complete the transfer.
  - ICPs should navigate to the "Basic Add" screen to verify the asset details have been updated.
- Denied (terminated)
  - Transfers may be denied at any approver level.
  - $_{\odot}$  Denied transfers will be returned to the requestor.